# HOW TO: ONLINE BILLING

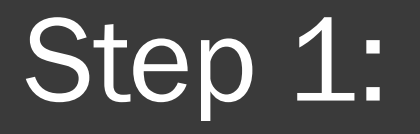

• Go to <u>www.kingsvillegolf.com</u>:

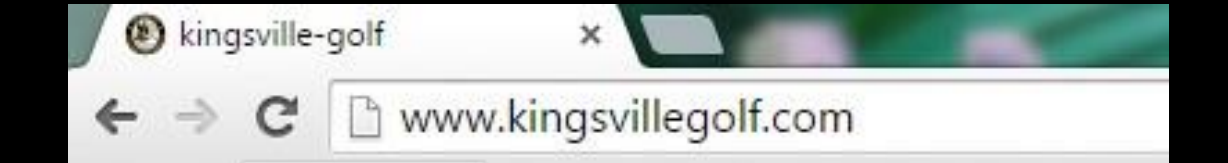

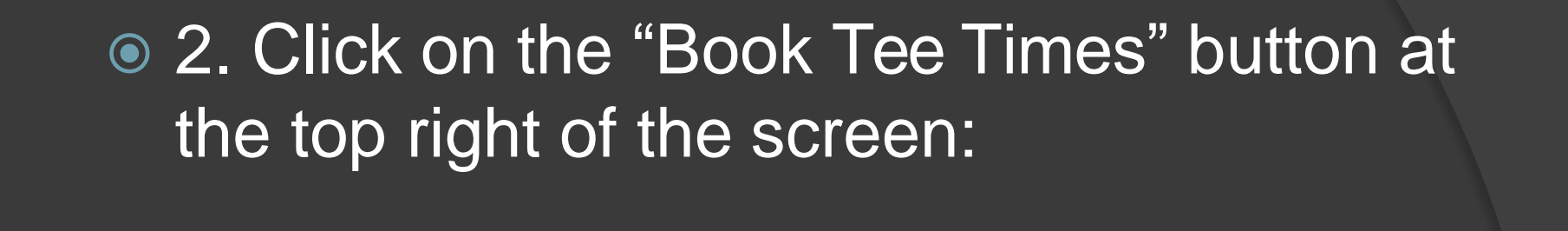

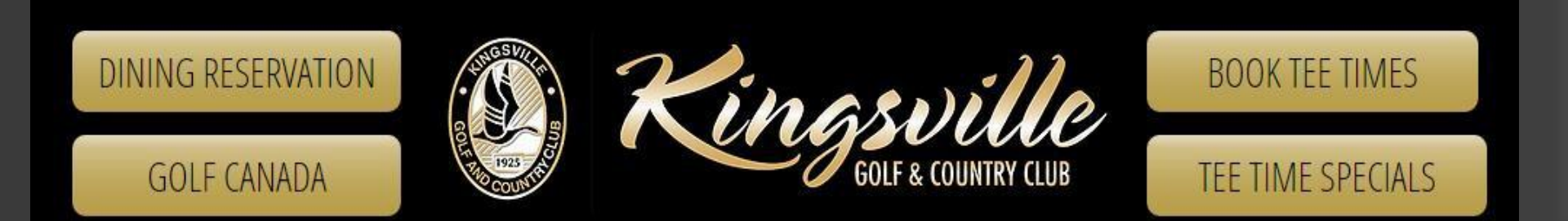

#### Scroll down the page and click on the "Members Enter Here" option:

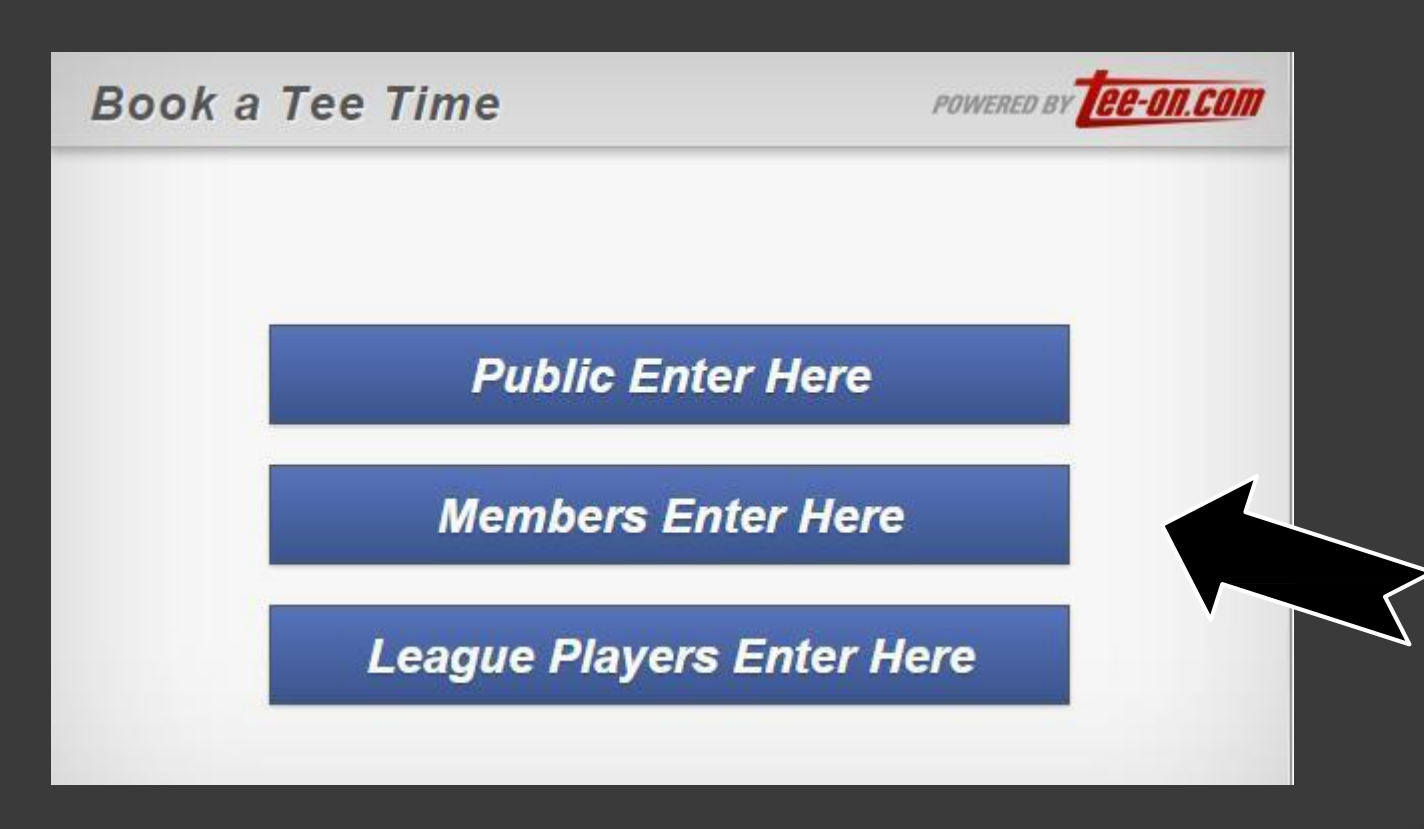

#### • 4. Login using your username and password:

| ≣ MENU | Sign In               |                                | POWERED BY |  |
|--------|-----------------------|--------------------------------|------------|--|
|        | Sign in he<br>a score | ere to book a tee time or post |            |  |
|        | Usernan               | ne                             | ]          |  |
|        | Passwor               | ď                              |            |  |
|        |                       | Sign In                        |            |  |
|        | <b>∢</b> Back         | I can't access my account      |            |  |
|        | Are yo                | ou a member of a Course?       |            |  |

## 5. Move your mouse over top of "Menu" in the upper left of the grey Tee On box:

| $\checkmark$ |                 |
|--------------|-----------------|
| ≣ menu       | Book a Tee Time |
| <b>₽1</b>    | Date •          |
| <b>B</b> 2   | Time •          |
| ₿3           | 18 9 Holes      |
| ₽4           | 4 3 2 1 Players |
| Nex          | t 🕨             |
|              |                 |

## 6. Click on "My Account" from the drop down menu:

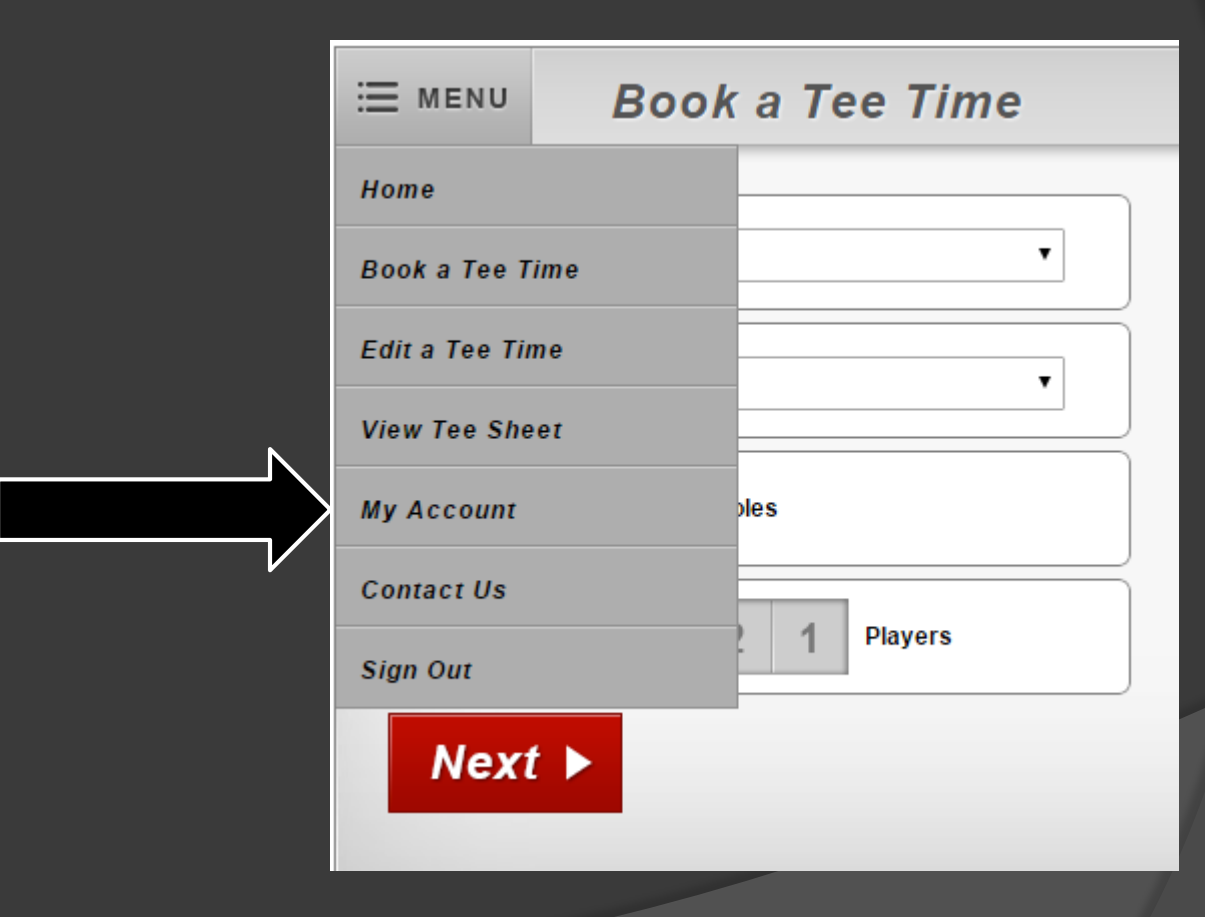

## • 7. Click on "Reports" (last option):

| ≣ MENU | My Account       | POWERED BY      |
|--------|------------------|-----------------|
|        |                  | Chantelle WIGLE |
|        | Preferences      |                 |
|        | Change Password  |                 |
|        | Playing Partners |                 |
|        | Edit a Tee Time  |                 |
|        | Booking History  |                 |
|        | Messages         |                 |
|        | Reports          |                 |
|        |                  |                 |
|        |                  |                 |

S. Click on "Kingsville Golf & Country Club Detailed Statement." There will be a statement for each month with the date to the right.

| ⊞ MENU       | Reports                     | POWERED BY                                  |
|--------------|-----------------------------|---------------------------------------------|
| 2015 Cł      | nange Date 🔹                | Chantelle WIGLE                             |
| DATE POST    |                             |                                             |
| 5/6/2015     | Kingsville Golf & Country   | Club-2015-04-30 - DetailedMemberStatement_S |
| 4/8/2015     | Kingsville Golf & Country   | Club-2015-03-31 - DetailedMemberStatement_S |
| 3/5/2015     | Kingsville Golf & Country   | Club-2015-02-28 - DetailedMemberStatement_S |
| 2/4/2015     | Kingsville Golf & Country   | Club-2015-01-31 - DetailedMemberStatement_S |
| To view repo | orts you need a pdf reader. | Get ADOBE" READER                           |

Once you click on the statement you wish to open, a box will pop up asking you if you'd like to open or save the file. Select "Open with" then click OK and your statement will

 $\mathbf{O}$ 

| 2015    | Opening 2015-04-30_KGSV2670_DetailedMemberStatement_S.pdf      |          |
|---------|----------------------------------------------------------------|----------|
|         | You have chosen to open:                                       |          |
| DATE    | 2015-04-30_KGSV2670_DetailedMemberStatement_S.pd               | lf       |
| 5/6/201 | which is: Adobe Acrobat Document (4.1 KB)                      | nent_S   |
| 4/8/201 | trom: https://www.tee-on.com                                   | nent_S   |
| 3/5/201 | What should Firefox do with this file?                         | nent_S   |
|         | ○ <u>O</u> pen with Adobe Reader (default)                     | • hent_S |
|         | Save File                                                      |          |
| To view | Do this <u>a</u> utomatically for files like this from now on. |          |
| < Bac   | ОК                                                             | Cancel   |

- Statements for the previous month will typically be uploaded the first week of the following month.
- If you encounter any problems, contact: Jacqui at (519)-733-6561 ext. 110 or Ashley at ext 123.